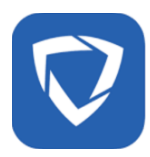

### **Getting Started GoGuardian Parent**

<u>Español</u>

<u>Русский</u>

## We are excited to announce that parents have GoGuardian Parent accounts that allow them to control NMUSD devices outside of school hours.

| What is GoGuardian<br>Parent?<br><u>Video</u> | GoGuardian Parent is a mobile app designed to provide parents/guardians insight and<br>control over their student's online activity when on school-managed devices and<br>accounts.<br>The GoGuardian Parent app provides an overview of your children's online activity on<br>NMUSD Chromebooks - including apps, extensions, docs, and visited sites. It also<br>provides you with an additional set of internet controls during out-of-school hours.                                                                                                    |  |
|-----------------------------------------------|----------------------------------------------------------------------------------------------------|--|
| What's included in<br>this app?               | <ul> <li>Top 5 overview of your student's online activity</li> <li>30-day overview of your student's online activity</li> <li>Ability to block websites on NMUSD Chromebooks during out-of-school hours (School Hours are 7:00am-4:00pm)</li> <li>Ability to pause internet access on NMUSD Chromebooks during out-of-school hours, either on-demand or at a scheduled time</li> <li>Teacher interventions (currently disabled)</li> </ul>                                                                                                    |  |
| How do I get the<br>App?                      | <ol> <li>Download the app         Link: Apple Store (iPhone)         Link:Google Play Store (Android)     </li> <li>         Link: Google Play Store (Android)     </li> <li>         Image: Comparison of the state of the state of</li></ol> |  |
| Can multiple parents access this?             | Any parent who is listed as a contact and has an Aeries Parent portal will have an account.                                                                                                    |  |

| What device does this app work to control? | This app only works to control NMUSD Chromebooks (during out-of-school hours).<br>This will not work on personal devices (phones, laptops, chromebooks, tablets, etc.).                                                                                                    |  |
|--------------------------------------------|----------------------------------------------------------------------------------------------------|--|
| What is the <b>Summary</b> ?               | This is a summary of top 5 websites, top 5 documents and top 5 apps/ extensions used on<br>the NMUSD Chromebook. You can filter the view by day, week, 2 weeks, or month.<br>Last Day Last 7 Last 14 Last 30<br>Days<br>Top 5 Websites<br>Visits<br>1 canva.com<br>13<br>2 myapps.classlink. 7<br>com<br>3 express.adobe.co<br>6 m<br>4 accounts.google. 4<br>com<br>5 padlet.com<br>3 Top 5 Documents<br>0<br>Sum Activity Filters Time Settin<br>Teacher interventions are currently disabled.                                                                                                    |  |
| What is <b>Activity</b> ?                  | This shows all activity on the NMUSD Chromebook in timeline format.<br>Alf Browsing a for a contained of the NMUSD Chromebook in timeline format.<br>Activity<br>Elendil Arnor-<br>DEMO<br>Thursday (Nov 17,<br>2022)<br>8:22a classlink.com<br>m m 85<br>8:22a canva.com<br>m 25<br>8:22a canva.com<br>m 15<br>8:22a canva.com<br>m 25<br>8:22a canva.com<br>m 25<br>8:22a canva.com<br>m 25<br>8:22a canva.com<br>m 5<br>8:22a canva.com<br>m 25<br>8:22a canva.com<br>m 25<br>8:22a canva.com<br>m 25<br>8:22a canva.com<br>m 25<br>8:22a canva.com<br>m 25<br>8:22a canva.com<br>m 25<br>8:20a canva.com<br>* Please note: if a Chromebook is left open, time will reflect the last open tab. Activity<br>shown may not be reflective of actual use if the device did not time out. |  |
| What are <b>Filters</b> ?                  | Filters are simply websites added by parents that you want to block on your student's NMUSD Chromebook. These filters only work during out-of-school hours. (School hours are 7am-4pm).                                                                                                    |  |

|                                                      | 2:17       Image: Comparison of the state of the state o |
|------------------------------------------------------|----------------------------------------------------------------------------------------------------|
| How do I set <b>Filters</b> ?                        | Press the +ADD WEBSITE button on the Filters tab to create your own list of blocked<br>websites.<br>+ ADD WEBSITE                                                                                                    |
| How do I set <b>Time</b><br><b>Limit</b> schedules?  | Press the +ADD SCHEDULE button on the Time Limits tab to create your own time limits.<br>+ ADD SCHEDULE                                                                                                    |
| How do I set <b>Time</b><br><b>Limits</b> on demand? | The Time Limits section allows for immediate Pausing and Resuming of the internet to your student. You can pause for various increments of time, from 15 minutes to the rest of the day. You can resume at any time.          Imme Limits         Jordan W         Jordan W         Immediate Pause, you'll need to choose your time increment.         Immediate Is enabled         15 min         20 min         :tude 60 min         ork         2 hrs         4 hrs         For today                                                                                                    |

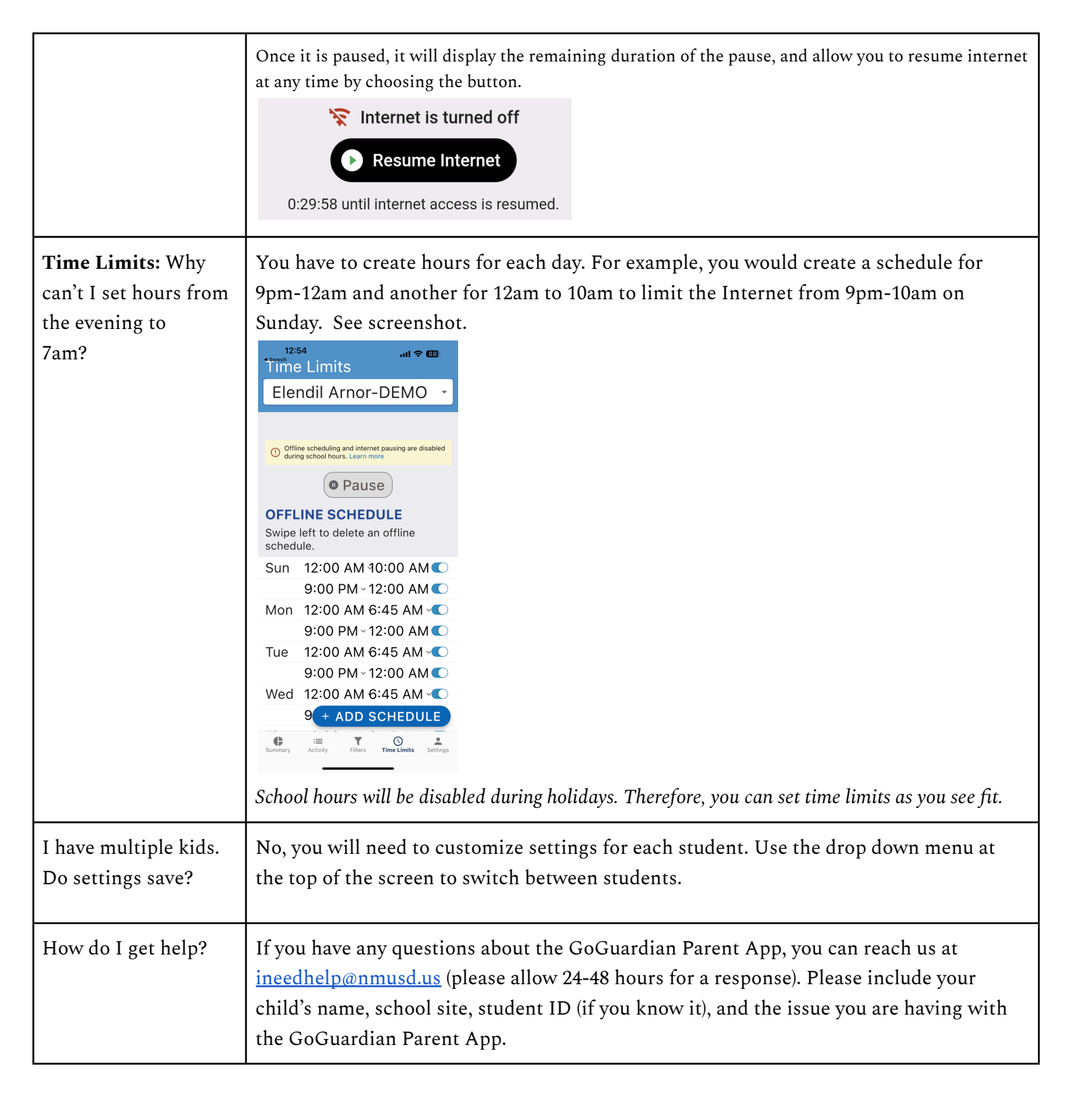

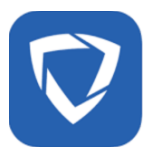

#### Primeros pasos en GoGuardian Parent

Nos complace anunciar que los padres tienen cuentas para padres de GoGuardian que les permiten controlar los dispositivos del NMUSD fuera del horario escolar.

| ;Qué es GoGuardian<br>Parent?<br><u>Video</u> | GoGuardian Parent es una aplicación móvil diseñada para proporcionar a los<br>padres/tutores información y control sobre la actividad en línea de sus estudiantes<br>cuando se utilizan dispositivos y cuentas administradas por la escuela.<br>La aplicación GoGuardian Parent ofrece una visión general de la actividad en línea de<br>sus hijos en los Chromebooks del NMUSD, incluyendo aplicaciones, extensiones,<br>documentos y sitios que visitó su estudiante. También le proporciona un conjunto de<br>controles de Internet adicional que usted puede establecer para horarios fuera de la<br>escuela.                                                                                                    |  |
|-----------------------------------------------|----------------------------------------------------------------------------------------------------|--|
| ¿Qué está incluido en<br>la aplicación?       | <ul> <li>Un resumen de los 5 más destacados de la actividad en línea de su estudiante</li> <li>Un resumen de 30 días de la actividad en línea de su estudiante</li> <li>Capacidad para bloquear sitios web en Chromebooks del NMUSD durante los horarios fuera de la escuela (los horarios escolares son de 7:00am-4:00pm)</li> <li>Capacidad para pausar el acceso a Internet en los Chromebooks del NMUSD durante horarios fuera de la escuela, ya sea a petición o a una hora programada</li> <li>Intervenciones del maestro (actualmente desactivado)</li> </ul>                                                                                                    |  |
| ¿Cómo puedo obtener<br>la aplicación?         | 1. Descargue la aplicación         Enlace: Apple Store (iPhone)         Enlace: Google Play Store (Android)         Image: Constant of the store of the store of the stor |  |
|                                               | <ol> <li>Una vez que la aplicación se haya descargado e instalado correctamente, ábrala e introduzca la dirección de correo electrónico que utiliza para su cuenta del Portal de Padres Aeries. (Nota: Si no tiene una cuenta en el Portal de Padres Aeries, no podrá configurar GoGuardian Parent. Hable con la oficina de su escuela.)</li> <li>Iniciar sesión/revisar correo electrónico: Consulte su correo electrónico en su teléfono para encontrar un enlace para iniciar sesión en la aplicación. Toque el botón de verificación de correo electrónico y accederá directamente a la aplicación. Nota: Si no tiene acceso a su correo electrónico a través del dispositivo que utilizó para iniciar sesión, toque 'Iniciar sesión con código de verificación' y copie y pegue el código de verificación del correo electrónico en la aplicación.</li> </ol>                                                                                                    |  |

| ¿Pueden tener<br>cuentas varios padres<br>de familia? | Cualquier padre que esté listado como un contacto y tenga una cuenta del Portal de<br>Padres Aeries tendrá una cuenta.                                                                                                    |
|-------------------------------------------------------|----------------------------------------------------------------------------------------------------|
| ¿Qué dispositivo<br>controla esta<br>aplicación?      | Esta aplicación solo funciona para controlar los Chromebooks del NMUSD (durante<br>horarios no escolares). Esto no funcionará en dispositivos personales (teléfonos,<br>portátiles, Chromebooks, tabletas, etc.).                   |
| ¿Qué es el <b>Resumen</b> ?                           | Este es un resumen de los 5 principales sitios web, los 5 principales documentos y las 5<br>aplicaciones/extensiones principales utilizadas en el Chromebook del NMUSD. Puede<br>filtrar la vista por día, semana, 2 semanas o mes. |
| ¿Qué es la <b>Actividad</b> ?                         | Muestra toda la actividad del Chromebook del NMUSD en formato de línea de tiempo.<br>Alf Browsing (************************************                                                                                             |

| ¿Qué son los <b>Filtros</b> ?                                                | Los filtros son simplemente sitios web agregados por los p<br>el Chromebook del NMUSD del estudiante. Estos filtros s<br>horas fuera de la escuela. (El horario escolar es de 7am-4pr<br><sup>217</sup><br>Filter Internet<br>Elendil Arnor-<br>DEMO<br><sup>0</sup> Website filtrar a talade dura schol hora:<br>BLOCKED WEBSITES<br>Swipe left to delete a blocked<br>website.<br>addictinggames.com<br>snapchat.com<br>tiktok.com | oadres que desea bloquear en<br>ólo funcionan durante las<br>m).                                                       |
|------------------------------------------------------------------------------|----------------------------------------------------------------------------------------------------|----------------------------------------------------------------------------------------------------|
| ¿Cómo puedo<br>establecer <b>Filtros</b> ?                                   | Pulse el botón <i>+ADD WEBSITE</i> (AGREGAR SITIO WEB) el crear su propia lista de sitios web bloqueados. <b>+ ADD W</b>                                                                                                    | en la ficha <i>Filters</i> (Filtros) para<br>EBSITE                                                                    |
| ¿Cómo se establecen<br>los <b>horarios de límite<br/>de tiempo</b> ?         | Pulse el botón <i>+ADD SCHEDULE</i> (AGREGAR HORARIOS<br>(Límites de tiempo) para crear sus propios límites de tiem                                                                                                    | S) en la ficha <i>Time Limits</i><br>po. <mark>+ ADD SCHEDULE</mark>                                                   |
| ¿Cómo puedo<br>establecer los <b>límites</b><br><b>de tiempo</b> a petición? | La sección de <i>Time Limits</i> (Límites de tiempo) permite al<br>estudiante hacer una pausa inmediata y reanudar el<br>Internet. Puede hacer una pausa en varios incrementos<br>de tiempo, desde 15 minutos hasta el resto del día. Usted<br>puede reanudar en cualquier momento.<br>Cuando selecciona Pausa, tendrá que elegir su<br>incremento de tiempo.                                                                        | Time Limits<br>Jordan W<br>Thermet is enabled<br>To min<br>Stude 60 min ork<br>2 hrs<br>4 hrs<br>For today             |
|                                                                              | Una vez en pausa, mostrará la duración restante de la<br>pausa y le permitirá reanudar Internet en cualquier<br>momento seleccionando el botón.                                                                                                    | <ul> <li>Internet is turned off</li> <li>Resume Internet</li> <li>0:29:58 until internet access is resumed.</li> </ul> |

| Límites de tiempo:<br>¿Por qué no puedo<br>establecer las horas<br>desde la noche hasta<br>las 7am? | Tiene que crear horas para cada día, lo que significa que sus límites no pueden pasar de<br>las 11:59pm ya que a las 12am comienza un nuevo día de la semana. Consulte la<br>siguiente captura de pantalla para ver un ejemplo de cómo establecer las horas para que<br>un estudiante tenga un límite de dispositivo de 10pm a 6:30 am. |  |
|----------------------------------------------------------------------------------------------------|----------------------------------------------------------------------------------------------------|--|
| Tengo más de un<br>estudiante. ¿Se<br>guardan mis ajustes<br>para todos mis<br>alumnos?             | No, tendrá que personalizar la configuración de cada estudiante. Utilice el menú<br>desplegable de la parte superior de la pantalla para cambiar entre estudiantes.                                                                                                    |  |
| ¿Cómo puedo obtener<br>ayuda?                                                                       | Si tiene alguna pregunta, puede ponerse en contacto con nosotros en<br><u>ineedhelp@nmusd.us</u> (por favor espere 24-48 horas para obtener una respuesta). Incluya<br>el nombre de su hijo, la escuela, la identificación del estudiante (si la sabe) y el problema<br>que tiene con la aplicación para padres GoGuardian.             |  |

### Начало работы с GoGuardian Parent

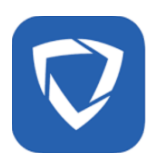

# мы рады сообщить, что у родителей появились учетные записи GoGuardian Parent, которые позволяют им контролировать устройства NMUSD во внеурочное время.

| Что такое<br>GoGuardian Parent?<br>Видео | GoGuardian Parent — это мобильное приложение, предоставляющее родителям /<br>опекунам информацию и контроль над действиями своих детей в Интернете, когда<br>они используют устройства и учетные записи, управляемые школой.<br>Приложение GoGuardian Parent предоставляет обзор сетевой активности ваших<br>детей на школьных хромбуках, включая приложения, расширения, документы и<br>посещаемые сайты. Оно также обеспечивает дополнительный контроль за<br>использованием Интернета во внеурочное время.                                                                                                    |  |
|------------------------------------------|----------------------------------------------------------------------------------------------------|--|
| Что входит в это<br>приложение?          | <ul> <li>Просмотр пяти основных видов активности вашего ребенка в Интернете</li> <li>Просмотр активности вашего ребенка в Интернете за 30 дней</li> <li>Возможность блокировать веб-сайты на хромбуках NMUSD во внеурочное время (часы занятий — с 7:00 до 16:00)</li> <li>Возможность приостановить доступ в Интернет на хромбуках NMUSD во внеурочное внеурочное время, по требованию или по расписанию</li> <li>Вмешательство преподавателя (в настоящее время отключено)</li> </ul>                                                                                                    |  |
| Как получить<br>приложение?              | <ol> <li>Скачать приложение<br/><u>Ссылка: Apple Store (iPhone)</u></li> <li>Ссылка:Google Play Store (Android)</li> <li>Ссылка:Google Play Store (Android)</li> <li>Counce (Android)</li> <li>Counce (Android)</li></ol> |  |
|                                          | адрес электронной почты, который вы используете для учетной записи<br>родительского портала Aeries.<br>а. Примечание: Если у вас нет учетной записи родительского портала<br>Aeries, вы не сможете настроить GoGuardian parent. Обратитесь в<br>канцелярию школы.<br>3. Логин / Проверка электронной почты: Проверьте свою электронную почту<br>на телефоне, чтобы получить ссылку для входа в приложение. Нажмите<br>кнопку «Подтвердить электронную почту», после чего вы перейдете в<br>приложение. Примечание: Если у вас нет доступа к электронной почте через<br>устройство, которое вы использовали для входа в систему, нажмите «Войти                                                                                                    |  |

|                                                                     | с проверочным кодом», скопируйте и вставьте проверочный код из письма в приложение.                                                                                                    |
|---------------------------------------------------------------------|----------------------------------------------------------------------------------------------------|
| Могут ли несколько<br>родителей получить<br>доступ к<br>приложению? | Любой родитель, указанный в качестве контактного лица и зарегистрированный<br>на портале Aeries, будет иметь учетную запись.                                                                          |
| Каким устройством<br>управляет это<br>приложение?                   | Это приложение работает только для управления хромбуками NMUSD (во<br>внеурочное время). На персональных устройствах (телефонах, ноутбуках,<br>хромбуках, планшетах и т. д.) эта функция не работает. |
| Что такое сводка?                                                   | Это список 5 наиболее часто используемых веб-сайтов, 5 документов и 5<br>приложений/расширений на хромбуке NMUSD. Можно выбрать просмотр за день,<br>неделю, 2 недели или месяц.                      |
| Что такое<br>активность?                                            | Здесь отображается вся активность хромбука NMUSD на временной шкале.                                                                                                    |

| Что такое фильтры?                | Ані Вгоwsing ****<br>Activity<br>Elendil Arnor-<br>DEMO<br>Thursday (Nov 17,<br>2022)<br>***********************************     |
|-----------------------------------|----------------------------------------------------------------------------------------------------|
| Как настроить<br><b>фильтры</b> ? | Нажмите кнопку +ДОБАВИТЬ САЙТ на вкладке Фильтры, чтобы создать свой собственный список заблокированных сайтов.<br>+ ADD WEBSITE |

| Как установить<br>временные<br>ограничения по<br>расписанию?                           | Для создания собственных временных ограничений нажмите кнопку +ДОБАВИТЬ<br>РАСПИСАНИЕ на вкладке временных ограничений.<br>+ ADD SCHEDULE                                                                                                    |
|----------------------------------------------------------------------------------------|----------------------------------------------------------------------------------------------------|
| Как установить<br>временные<br>ограничения по<br>требованию?                           | Раздел Ограничения по времени позволяет мгновенно приостанавливать и<br>возобновлять доступ в интернет для учащегося. Можно сделать паузу на различные<br>промежутки времени, от 15 минут до конца дня. Вы можете возобновить доступ в<br>любое время. |
| Временные<br>ограничения:<br>Почему я не могу<br>задать часы с вечера<br>до<br>7 утра? | Необходимо создать часы для каждого дня. Например, для ограничения доступа в<br>Интернет с 21:00 до 00:00 и с 00:00 до 10:00 в воскресенье можно создать расписание<br>с 21:00 до 10:00. См. скриншот.                                                 |

|                                                         | 1                                                                                                    |  |
|---------------------------------------------------------|----------------------------------------------------------------------------------------------------|--|
|                                                         | 12:54     Image: Second state state stat |  |
|                                                         | O Offline scheduling and internet pausing are disabled     during school hours. Learn more     Pause     OFFLINE SCHEDULE     Swipe left to delete an offline     schedule.                                                                                                    |  |
|                                                         | Sun       12:00 AM 10:00 AM C         9:00 PM ~ 12:00 AM C         Mon       12:00 AM 6:45 AM C         9:00 PM ~ 12:00 AM C                                                                                                    |  |
|                                                         | Tue       12:00 AM 6:45 AM          9:00 PM ~ 12:00 AM          Wed       12:00 AM 6:45 AM          9 + ADD SCHEDULE         Image: Another State of the state of the state of th                                                                                                    |  |
|                                                         | Во время каникул учебные часы будут отключены. Поэтому вы можете устанавливать временные ограничения по своему усмотрению.                                                                                                    |  |
| У меня несколько<br>детей. Сохраняются<br>ли настройки? | Нет, необходимо настроить параметры для каждого ученика. Для переключения между учениками используйте выпадающее меню в верхней части экрана.                                                                                                    |  |
| Как мне получить<br>помощь?                             | Если у вас возникли вопросы по работе с приложением GoGuardian Parent App, вы<br>можете связаться с нами по адресу <u>ineedhelp@nmusd.us</u> (ответ следует ожидать в<br>течение 24—48 часов). Укажите имя вашего ребенка, сайт школы,<br>идентификационный номер ученика (если он вам известен), а также опишите<br>проблему, возникшую при работе с приложением GoGuardian Parent App.                                                                                                    |  |